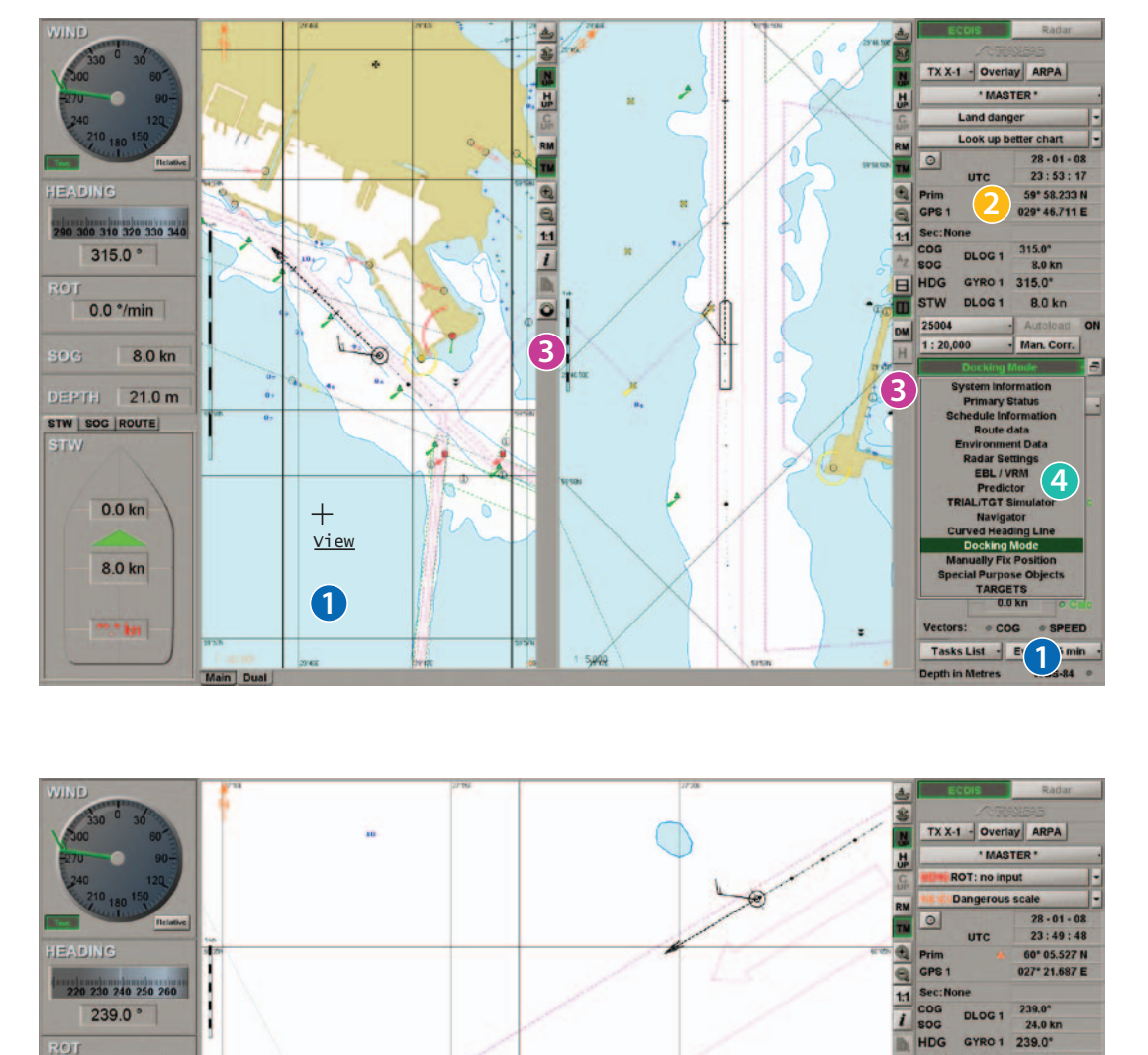

AutoZoom Setting

1 5.000

Time of upda

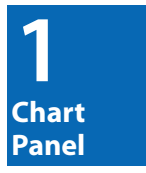

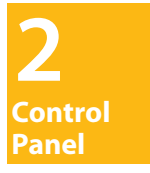

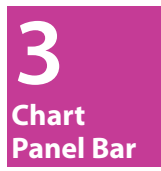

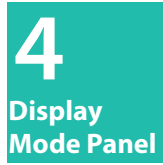

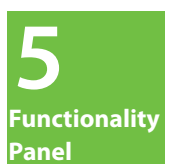

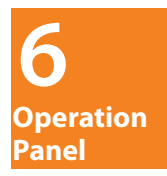

STW DLOG 1

Drift

Sf. conto

System Infe

22061 1:50,000

5

Heip EXIT

Stops: 5

24.0 kn

Man. Corr.

153.4\* - 0.0 kn

No data

278.0° . 7.0 m/s

Event 6

(S) - 18.3 m

. .

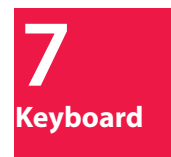

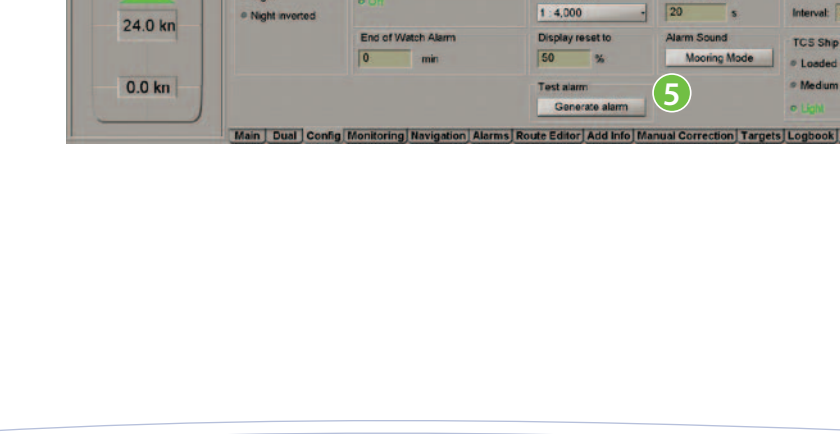

eral Redar settings Time Zone License Info COM Trace Watch Editor Lette Timer Warring Chart panel cu

min

28-01-2008 23:50

Short

Every 1

a At

24.0 kn

DEPTH 21.0 m

0.0 kn

· Nicht

TRANSAE

SETS THE STANDARD

1

STW SOG ROUTE

Transas 24/7 Service: +46 771 460 100, service@transas.com

#### **Transas Integrator Toolbar**

To show or hide Transas Integrator toolbar press

on the keyboard

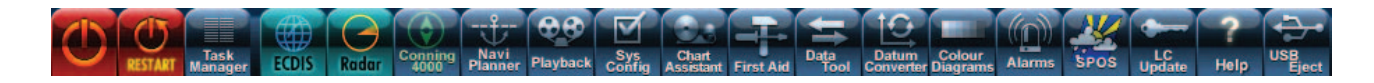

| lcon               | Click      | Function                                                                   |
|--------------------|------------|----------------------------------------------------------------------------|
|                    |            | Turning OFF the workstation                                                |
| RESTART            | Left-click | Restart the workstation                                                    |
| ECDIS              |            | Turning ON ECDIS task                                                      |
| Playback           |            | The task allows reproducing information archived by the ECDIS              |
| Chart<br>Assistant |            | The task enables electronic chart handling                                 |
| First Aid          |            | The task is intended for the ECDIS troubleshooting                         |
| Data<br>Tool       |            | The task is intended for handling files used for ECDIS operation           |
| Datum<br>Converter |            | The task is intended for converting geographic coordinates to WGS 84 datum |
| Alarms             |            | The task allows display alarms, warnings and their history                 |
| LC<br>Update       |            | This wizard is intended for updating the product license                   |
| Pelp               |            | Help                                                                       |
|                    |            | USB Eject                                                                  |

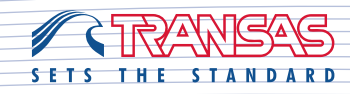

#### **Chart Panel**

In the chart area of "Main" panel, the cursor may have a form of different tools switched by pressing the right trackball/mouse button:

| Cursor                            | Click                  | Function                                     |
|-----------------------------------|------------------------|----------------------------------------------|
| +<br><u>View</u>                  |                        | To turn ON Review function                   |
| ۱۱۱۱۱۱۱<br>0 1 2 3<br><u>ERBL</u> | Right-click to select  | Measure bearing and distance                 |
| ÷<br>Zoom                         |                        | Choose and display chart fragment            |
| +<br><u>ship</u>                  | Left-click to activate | Place the ship symbol in the cursor position |

| Cursor           | Click                  | Function                                   |
|------------------|------------------------|--------------------------------------------|
|                  |                        | Calls the WPT data card                    |
| Î                | Left-click to activate | Calls the lighthouse data card             |
| ₿<br><u>Info</u> |                        | Calls the Information about charts objects |

| Cursor | Click                  | Function                            |
|--------|------------------------|-------------------------------------|
|        |                        | Calls the target data card          |
| +      | Left-click to activate | ARPA acquisition cursor             |
|        |                        | AIS activation cursor               |
| X      |                        | Cursor for cancelling ARPA tracking |
| ×      |                        | AIS deactivation cursor             |

| Tab       | Click      | Function                          |
|-----------|------------|-----------------------------------|
| Main Dual |            | Display Main and Dual Chart panel |
| ©∕ Show   | Left-click | Hide/show Control panel           |

Transas 24/7 Service: +46 771 460 100,

service@transas.com

SETS THE STANDARD

# Control Panel

| Button           | Click      | Function                                                                                      |
|------------------|------------|-----------------------------------------------------------------------------------------------|
| Position Dropped |            | Return to own ship's position on the chart panel                                              |
| TX X-1 💌         | Left-click | Choose radar overlay source (optional)                                                        |
| Overlay          |            | Radar overlay ON/OFF (optional)                                                               |
| ARPA AIS         |            | Choose the type of sensor for targets presentation (optional)                                 |
| *MASTER*         |            | Choose the status of the workstation                                                          |
| SENS             |            | Alarm acknowledgement                                                                         |
| Ð                |            | Choose UTC or Ship's time                                                                     |
| ru3ntkq0 🗸       |            | Choose another chart under the ship position                                                  |
| 1 : 50,000 🗸     |            | Choose a new scale of the active chart                                                        |
| Autoload         |            | Allows the automatic display of an optimum chart in relation to own ship's position and scale |
| Man. Corr.       |            | Show Manual Correction Objects on displayed chart                                             |

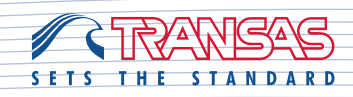

#### **Chart Panel Bar**

| lcon                                                                                                    | Click      | Function                                                                      |
|----------------------------------------------------------------------------------------------------|------------|-------------------------------------------------------------------------------|
| the second second secon |            | Return to the own ship's position on the chart panel                          |
|                                                                                                    | Left-click | Set Own Ship symbol at any location on the chart panel                        |
| NUP                                                                                                    |            | Switch to North Up orientation                                                |
| HUP                                                                                                    |            | Switch to Head Up orientation                                                 |
| C<br>UP                                                                                                    |            | Switch to Course Up orientation                                               |
| RM                                                                                                    |            | Switch to Relative Motion                                                     |
| ТМ                                                                                                    |            | Switch to True Motion                                                         |
|                                                                                                    |            | Increase chart scale                                                          |
|                                                                                                    |            | Decrease chart scale                                                          |
| 1:1                                                                                                    |            | Original chart scale                                                          |
| i                                                                                                    |            | Obtain information on a chart or its objects                                  |
|                                                                                                    |            | Open the window for viewing ARCS and Seafarer raster format charts (optional) |
| $\bigcirc$                                                                                                    |            | Enable Man Over Board mode                                                    |
| Az                                                                                                    |            | Change chart scale so, that next WP on the monitoring route is always visible |
| B                                                                                                    |            | Display "Main" and "Dual" panels horizontally                                 |
|                                                                                                    |            | Display "Main" and "Dual" panels vertically                                   |
| DM                                                                                                    |            | Switch to Docking mode                                                        |
| Η                                                                                                    |            | Turn on history of own ship's movement                                        |

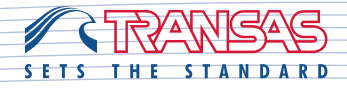

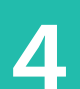

#### **Display Mode Panel**

Click on button System Information 

to open Dro

▪ to open Drop Down menu.

| Button                  | Click      | Function                                                                                       |
|-------------------------|------------|------------------------------------------------------------------------------------------------|
| System Information      |            | Display Drift, Current, Safety Contour, Wind, Water temperature,<br>Depth and Tide information |
| Primary Status          | Left-click | Display positioning information from Electronic Position Fixing<br>System (e.g. GPS)           |
| Schedule Information    |            | Display schedule information for a selected waypoint                                           |
| Route Data 🗸            |            | Display information about the monitored route                                                  |
| Environment Data        |            | Show tides, tidal currents and surface currents. Animate tides and currents                    |
| Radar Setting 🗸         |            | Set radar overlay parameters (optional)                                                        |
| EBL/VRM -               |            | Display two independent EBL/VRM                                                                |
| AIS Messages -          |            | View received AIS messages                                                                     |
| AIS VDL Data 🗸          |            | Display own ship AIS VDL data                                                                  |
| Predictor -             |            | Activate Prediction functionality                                                              |
| Trial /TGT Simulator    |            | Activate Trial Maneuver and ARPA Target Simulator functionality (optional)                     |
| Navigator -             |            | Display main navigational data                                                                 |
| Curved Heading Line     |            | Switch on Curve Heading Line                                                                   |
| Docking Mode            |            | Switch on Docking Mode                                                                         |
| Manually Fix Position   |            | Obtain position by manually plotted bearings and distances                                     |
| Special Purpose Objects |            | Switch on Special Purpose Objects                                                              |
| TARGETS                 |            | Acquire targets, Cancel tracked targets, Switch on Guard Zones                                 |

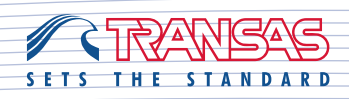

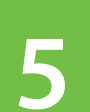

#### **Functionality Panel**

Click on button Task List To open Drop Down menu.

| Tab, Button       | Click      | Function                                                                   |
|-------------------|------------|----------------------------------------------------------------------------|
| Config            |            | Customize general system settings                                          |
| Help              | Left-click | Launch Electronic Help                                                     |
| Exit              |            | Exit ECDIS Task                                                            |
| Monitoring        |            | Set parameters for Route monitoring, Safety alarms and Navigational alarms |
| Navigation        |            | Set navigational sensors                                                   |
| Route Editor      |            | Plan a route and calculate route schedule                                  |
| Add Info          |            | Create additional information objects                                      |
| Manual Correction |            | Create manual correction objects                                           |
| Targets           |            | Display AIS and ARPA target information (optional)                         |
| AIS               |            | Manage AIS transponder functionality                                       |
| Logbook           |            | View and manage logbook functionality                                      |
| Charts            |            | Set chart parameters<br>Open Chart Assistant application                   |
| Tasks             |            | Create SAR routes<br>View tide table<br>View port information              |
| NavTex Viewer     |            | View NavTex messages (Optional)                                            |

#### **Operation Panel**

| Button  | Click      | Function                                                  |
|---------|------------|-----------------------------------------------------------|
| Event   |            | Insert event mark on own ship track and record to Logbook |
| Fixed - | Left-click | Select own ship vector length                             |

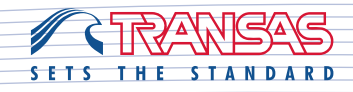

7

**Keyboard** 

**Right button** Left button for right-handed person left-handed person Acknowledge alarms and warnings Left button for Switch to North Up / Head Up / Course up Enable Man Over Board mode Scroll wheel Switch to True or Relative Motion Return to own ship position on Display the Standard mode of chart layers Insert event mark Switch Radar overlay ON/OFF chart panel Show all chart layers Increase chart scale Decrease chart scale Control Keyboard backlight Switch day/night palette Radar settings Switch on ARPA and AIS target display Highlight chart Radar Overlay ON while pressing the button Running ECDIS, Conning tasks Radar and Switch radar TX/Standby modes 2 5 --Variable Range Marker control +" I I I O I O X I . M <, >, 7, . ... •2 \*3 \$4 %5 ^6 &7 \*8 (9 )0 S D F G H J K L F5 F6 F7 F8 Turn off the Track Control mode Open the Transas Integrator toolbar 1 V B N Turn on a temporary route creating mode $^{st}$ Only valid if installed or optional Turn on the Track Control mode<sup>\*</sup> F1 F2 F3 F4 2 11 12 U × N < **a** ž -EBL control Shim 3 .....

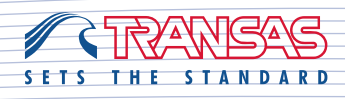